## How to download documents on the illion TenderLink website

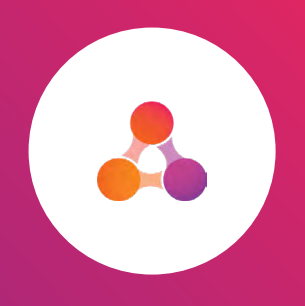

| 2021/020 - Meter Reading Software Replacement (MVRS) |                                                                                                    |                |                       |
|------------------------------------------------------|----------------------------------------------------------------------------------------------------|----------------|-----------------------|
| Organisation                                         | Westernport Region Water Corporation                                                                                                    |                |                       |
| Location                                             | Gippsland Region (Victoria)                                                                                                    | Notice Type    | Request for Quotation |
| Closing Date                                         | 31/05/2021 14:00                                                                                                    | TenderLink Ref | WRWC-968056           |
| Description                                          | WPW is seeking a suitability qualified vendor to replace our water meter data management technology that will reach end of life in December 2021.<br>View Details → |                |                       |

When you receive an email notification of a tender and you want to download the documents click "View Details".

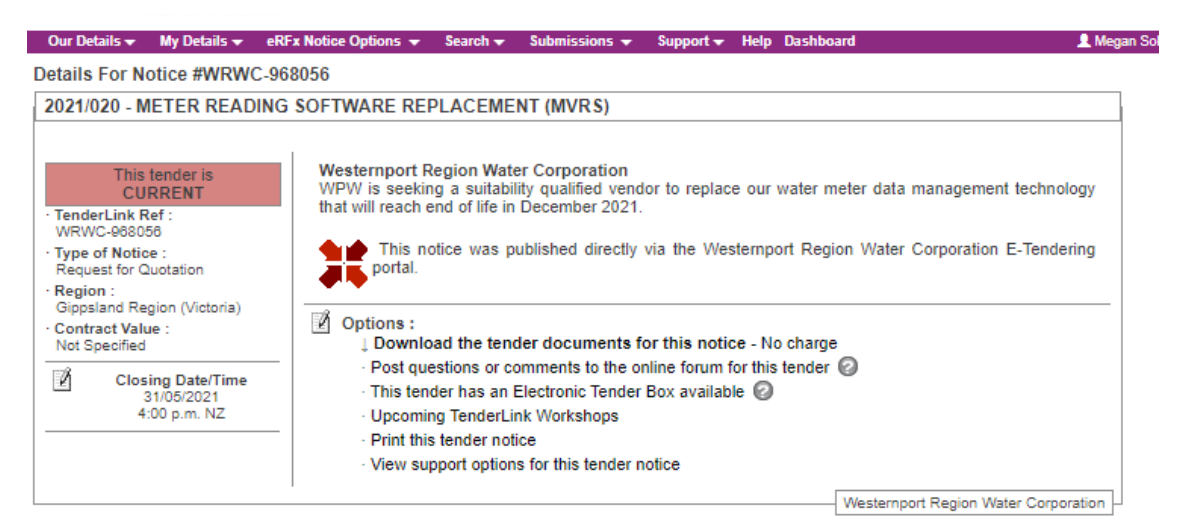

Once you have logged into illion TenderLink you will be directed to details for the notice. Click onto 'Download the tender documents for this notice'.

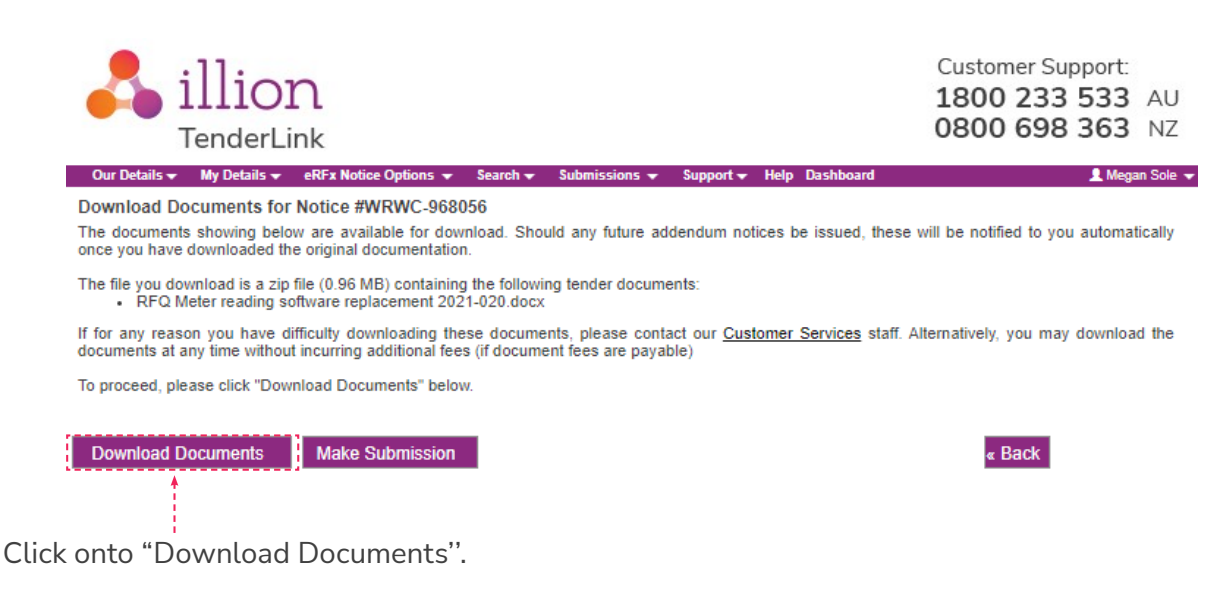

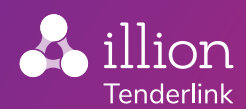

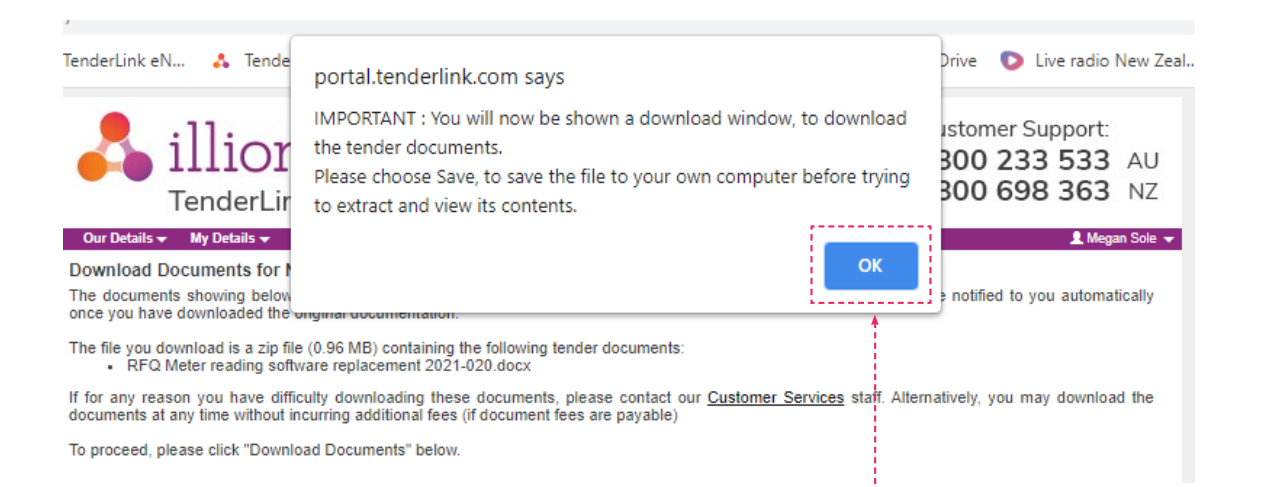

Click "OK", the documents will start to download, REMEMBER to save the file on your computer.

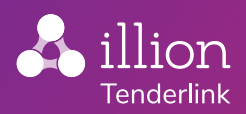